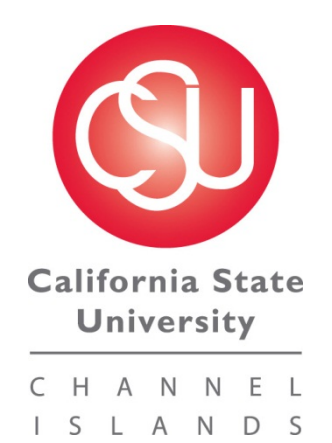

# Hyperion Planning Public Sector Planning & Budgeting User Manual

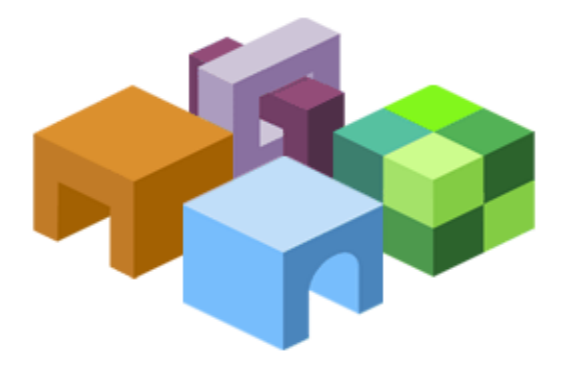

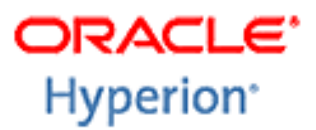

Budget & Planning office Division of Business and Financial Affairs Updated July 2014

# Table of Contents

| Hyperion Planning<br>Overview       |
|-------------------------------------|
| Workspace                           |
| Logging In                          |
| Data Forms                          |
| Selecting a Web Form                |
| Expense and Revenue Input           |
| Entering Data Basics                |
| Using the Find Feature              |
| Form Colors.                        |
| Copy, Paste & Spreading Data        |
| Supporting Detail                   |
| Add/Edit Document                   |
| Exporting to Excel to Print or Save |
| Hyperion Reports                    |
| Overview14                          |
| Accessing Hyperion Reports14        |
| Viewing and Printing15              |

#### **Overview**

Planning Workspace is a centralized Web-based planning, budgeting and forecasting program that integrates financial and operational planning processes and improves business predictability. Planning allows the budgeting process to be performed using a web browser. The end user enters data through the internet in web forms. The data can then be pulled into reports and analyzed. Planning web forms can also be downloaded to Excel with a direct connection to the web or downloaded to work offline. Planning is compatible with Internet Explorer 7.x, 8.x and Firefox 3.5.x.

# Workspace Logon

|                                                                                                 | Crocke cherphone Performance Hanagement System                                                                                                    |                                                                                           |
|-------------------------------------------------------------------------------------------------|----------------------------------------------------------------------------------------------------|-------------------------------------------------------------------------------------------|
| To access Workspace:                                                                            | Log On                                                                                                    |                                                                                           |
| http://yardarm.csuci.edu:19000/<br>workspace/index.jsp                                          | User Names<br>Insty-cole<br>Password:                                                                                                    |                                                                                           |
| User name is your name (first.last).<br>Password is your Campus login.<br>Click on Log On.      |                                                                                                    | ORACLE<br>ENTERPRISE PERFORMANCE<br>MANAGEMENT SYSTEM                                     |
|                                                                                                 | Copyright @ 2005, 2010, Orade and / or its affiliates. Al                                                                                                    | rights reserved.                                                                          |
| To access Planning:<br>Select Navigate > Applications ><br>Planning > CSUCI_PS<br>or click here | HomePage ×<br>/shared Workspace Pages/HomePage<br>Recently Opened<br>Completed Budget Transfers ADJUST,ONE-TIME & PERM by Account<br>Monthly Reconciliation 2<br>TO Actuals by Dept-Fund 10-11<br>TO Actuals 10-11<br>Employee Salary Report w Position number & FTE<br>Employee Salary Report<br>Department Dudget Report Versition<br>Department Dudget Report by FUND-Next Year<br>Successful Content Successful Content Successful | Quick Links<br>Favorites<br>Marting Page<br>Applications<br>Planning<br>CSUCI<br>CSUCI_PS |
|                                                                                                 | Workspace Pages                                                                                                    |                                                                                           |

| Navigati                                                                                                    | ing in Work                                                          | space                                         |               |                    |              |            |            |              |           |                   |                 |                |
|----------------------------------------------------------------------------------------------------|----------------------------------------------------------------------|-----------------------------------------------|---------------|--------------------|--------------|------------|------------|--------------|-----------|-------------------|-----------------|----------------|
|                                                                                                    | Plannir                                                              | ng menu                                       |               | Ρ                  | lanning      | toolba     | r          |              | Co        | ontent A          | Area            |                |
|                                                                                                    | ORACLE' Enterprise Perfo                                             | mance Management 9                            | iystem Worksp | ace, Fusion Editio | on /         |            |            |              |           | Logged in a:      | s planuser2   H | elp   Logout 🝳 |
| Open                                                                                                    | Navigate Elle Edit View Favor                                        | ites Iools Administra                         | tion Help     | # 🗈 🛍 🌆            | ▶<br>≸   ∎ 8 |            |            |              |           | Search            |                 | Advanced       |
| application                                                                                                    |                                                                      | CSUCI                                         | area new crip | oyees              |              |            |            |              |           |                   |                 |                |
| (                                                                                                    | P Forms     P Budget Managers     P P Transfers                      |                                               | Scenario: (   | ORIGINAL           |              |            | Version: V | /orking      |           | 9 <sub>0</sub> 74 | ear: FY11       |                |
|                                                                                                    | Expense & Revenue                                                    | Page New Employee :                           | <b>₩</b>      | GD901 🗸 🕅          | a 110<br>a   |            | <b>₩</b>   | No_Program 🔽 | M No_Proj | ject 🔽 🚧          |                 | Go             |
|                                                                                                    | Employee back     Existing Employee     Pow Employee A               |                                               |               | ⊡YearTotal         | Jul Aug      | Sep        | ⊟Q1        | Oct          | Nov       | Dec               | Q2              | Jan            |
|                                                                                                    | <ul> <li>Budget Office Admin Forms</li> <li>Paining Forms</li> </ul> | FTE_Executive                                 |               |                    |              |            |            | /            |           |                   |                 |                |
|                                                                                                    |                                                                      | 601100_Academic Salari                        | es            |                    |              |            |            |              |           |                   |                 |                |
|                                                                                                    |                                                                      | FTE_Academic Salaries<br>601101_Department Ch | air           |                    |              |            |            | -            |           |                   |                 |                |
| View                                                                                                    |                                                                      | FTE_Department Chair                          |               |                    |              |            |            |              |           |                   |                 |                |
| Pane                                                                                                    | No Business Rule available                                           | 601201_Management ar<br>FTE_Management and S  | upervisory    |                    |              |            |            |              |           |                   |                 |                |
|                                                                                                    |                                                                      | 601300_Support Staff                          |               |                    |              |            |            |              |           |                   |                 |                |
|                                                                                                    |                                                                      | FTE_Support Staff<br>601304_Teaching Assoc    | iates         |                    |              |            |            |              |           |                   |                 |                |
|                                                                                                    |                                                                      | FTE_Teaching Associate                        | s             |                    |              |            |            |              |           |                   |                 |                |
|                                                                                                    |                                                                      | 601800_Librarian<br>FTE_Librarian             |               |                    |              |            |            |              |           |                   |                 |                |
|                                                                                                    |                                                                      | 601807_Temporary Fac                          | ulty          |                    |              |            |            |              |           |                   |                 |                |
|                                                                                                    |                                                                      | FTE_Temporary Faculty                         |               | 1                  |              |            |            |              |           |                   |                 | >              |
| `                                                                                                    |                                                                      |                                               |               |                    |              |            |            |              |           |                   |                 |                |
|                                                                                                    |                                                                      |                                               |               |                    |              |            |            |              |           |                   |                 |                |
| Toolbar                                                                                                    | lcons                                                                |                                               |               |                    |              |            |            |              |           |                   |                 |                |
| The toolbar                                                                                                    | icons for Hyper                                                      | ion Plann                                     | ing           |                    |              |            |            |              |           |                   |                 |                |
| are very sin                                                                                                    | nilar to Excel. W                                                    | /hen in a                                     | 5             |                    |              |            |            |              |           |                   |                 |                |
| web entry for                                                                                                    | orm, you can us                                                      | e the drop                                    | c             | ലക                 | <b>_</b>     | _III al    |            | . →= s       | / IB .    | .1/ En 14         | e 🛃             | <b>2</b> B     |
| down menu                                                                                                    | is such as "File"                                                    | or "Edit"                                     | or            |                    | - J 🥖        | <b>0</b> 0 |            |              | • 🗁 •     | 76 •8 •           | 8 -0            | XF ] 📖 🔟       |
| you can use                                                                                                    | e the icons listed                                                   | across t                                      | he            |                    |              |            |            |              |           |                   |                 |                |
| top of the p                                                                                                    | bage                                                                 |                                               |               |                    |              |            |            |              |           |                   |                 |                |
| 181                                                                                                    |                                                                      |                                               | Save          | e data             | input        | on d       | lata fo    | orms         |           |                   |                 |                |
|                                                                                                    | Save                                                                 |                                               | •••••         |                    |              | 00         |            |              |           |                   |                 |                |
| 1000                                                                                                    |                                                                      |                                               | Dofr          | och th             | no date      | - for      | n wit      | h dat        |           | tod in            | tho             | databaa        |
| (\$)                                                                                                    | Refresh                                                              |                                               | NEII          | 6511 []            | le ual       |            |            | li uala      | a 5011    |                   |                 | Jalabas        |
|                                                                                                    | TRETEST                                                              |                                               | <u> </u>      |                    |              |            |            |              |           |                   |                 |                |
| #                                                                                                    |                                                                      |                                               | Prin          | t the c            | current      | scre       | en         |              |           |                   |                 |                |
| and the second second se | Print                                                                |                                               |               |                    |              |            |            |              |           |                   |                 |                |
|                                                                                                    |                                                                      |                                               | Incre         | ease o             | or dec       | rease      | e valu     | ies by       |           | ercen             | tage            | or by a        |
|                                                                                                    | Adjust                                                               |                                               | valu          | Δ                  |              |            |            |              | ,         |                   | 3-              | <b>,</b>       |
|                                                                                                    |                                                                      |                                               |               | <u> </u>           |              |            | whan       | 0070         | مطنعه     | a data            |                 |                |
| <u></u>                                                                                                    | Grid Spread                                                          |                                               | LOCK          | c or ur            | HOCK (       | ens        | wnen       | spre         | ading     | j dala            | l               |                |
|                                                                                                    | Gilu Spreau                                                          |                                               |               |                    |              |            |            |              |           |                   |                 |                |
| 9                                                                                                    |                                                                      |                                               | Run           | a ma               | ss allo      | cate       | calcu      | ulatio       | n         |                   |                 |                |
| 9                                                                                                    | Mass Allocat                                                         | e                                             |               |                    |              |            |            |              |           |                   |                 |                |
|                                                                                                    |                                                                      |                                               | hhA           | cell te            | ext (cc      | mme        | ents/c     | letail       | to a      | speci             | fic c           | ell at an      |
| ABC                                                                                                    | Cell Text                                                            |                                               |               | lin da             | ota for      | n          | 2110/0     | ,otun)       |           | 5000              |                 | on at an       |
|                                                                                                    |                                                                      |                                               | 1646          |                    |              | 113        |            |              |           |                   |                 |                |

| ₽        | Lock/Unlock Cells     | Lock or unlock cells when spreading data                                            |
|----------|-----------------------|-------------------------------------------------------------------------------------|
|          | Supporting Detail     | Add detail that aggregates the cell value in data forms                             |
| 2        | Add/Edit<br>Document  | Add or edit documents to provide documentation for data in cells                    |
| <b>₽</b> | Open Document         | Open an attached Excel or Word document                                             |
| K 🛍 🛍    | Cut, Copy, Paste      | Cut, Copy or Paste values from one or more cells to one or more cells on data forms |
| 5        | Instructions          | Shows the instructions for the data form                                            |
| Ŵ        | Open in Smart<br>View | Open data forms in Smart View                                                       |
|          | Task List             | Open task lists if task lists are assigned to you                                   |
|          | Status                | Check task list status                                                              |

#### **Data Forms**

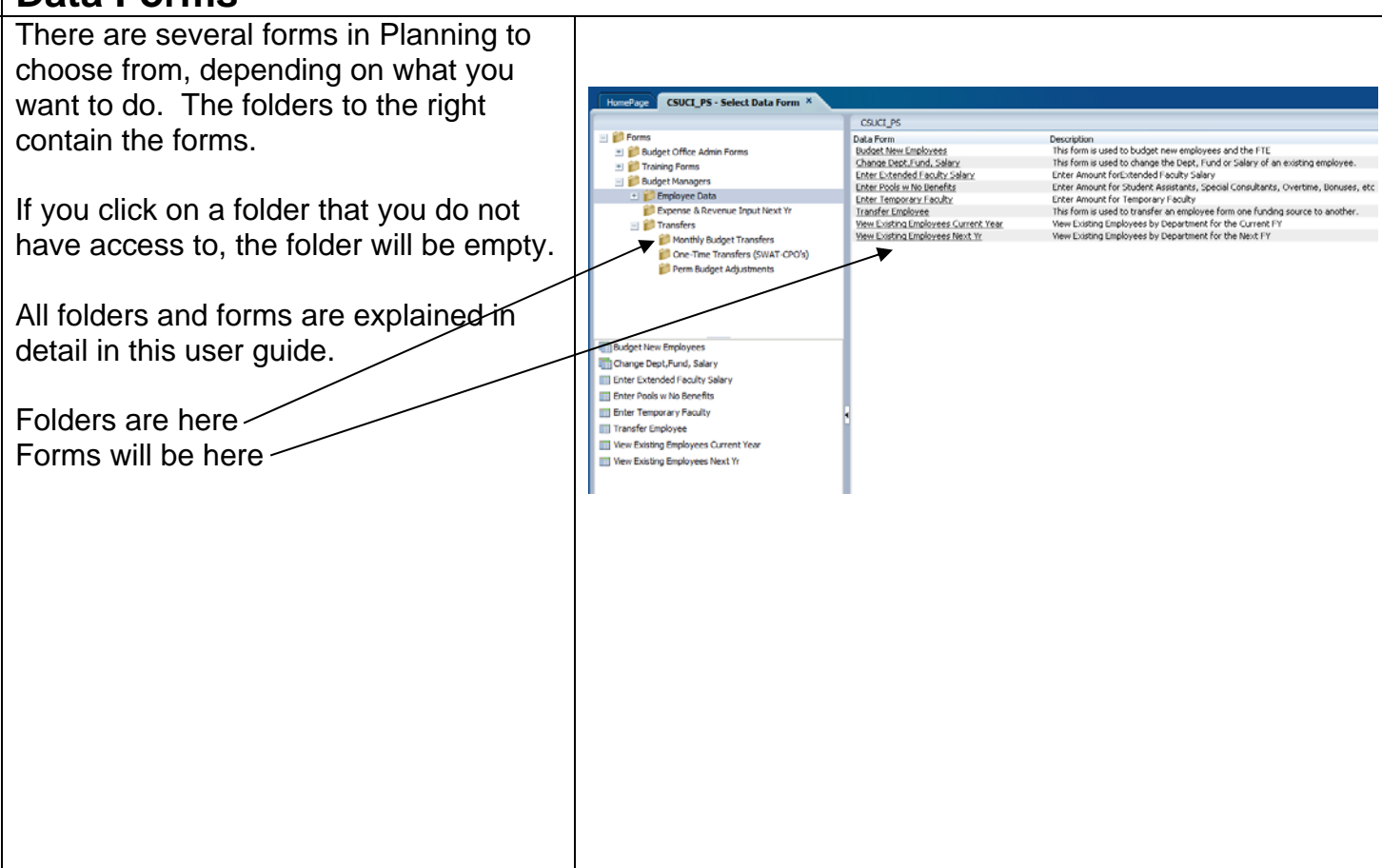

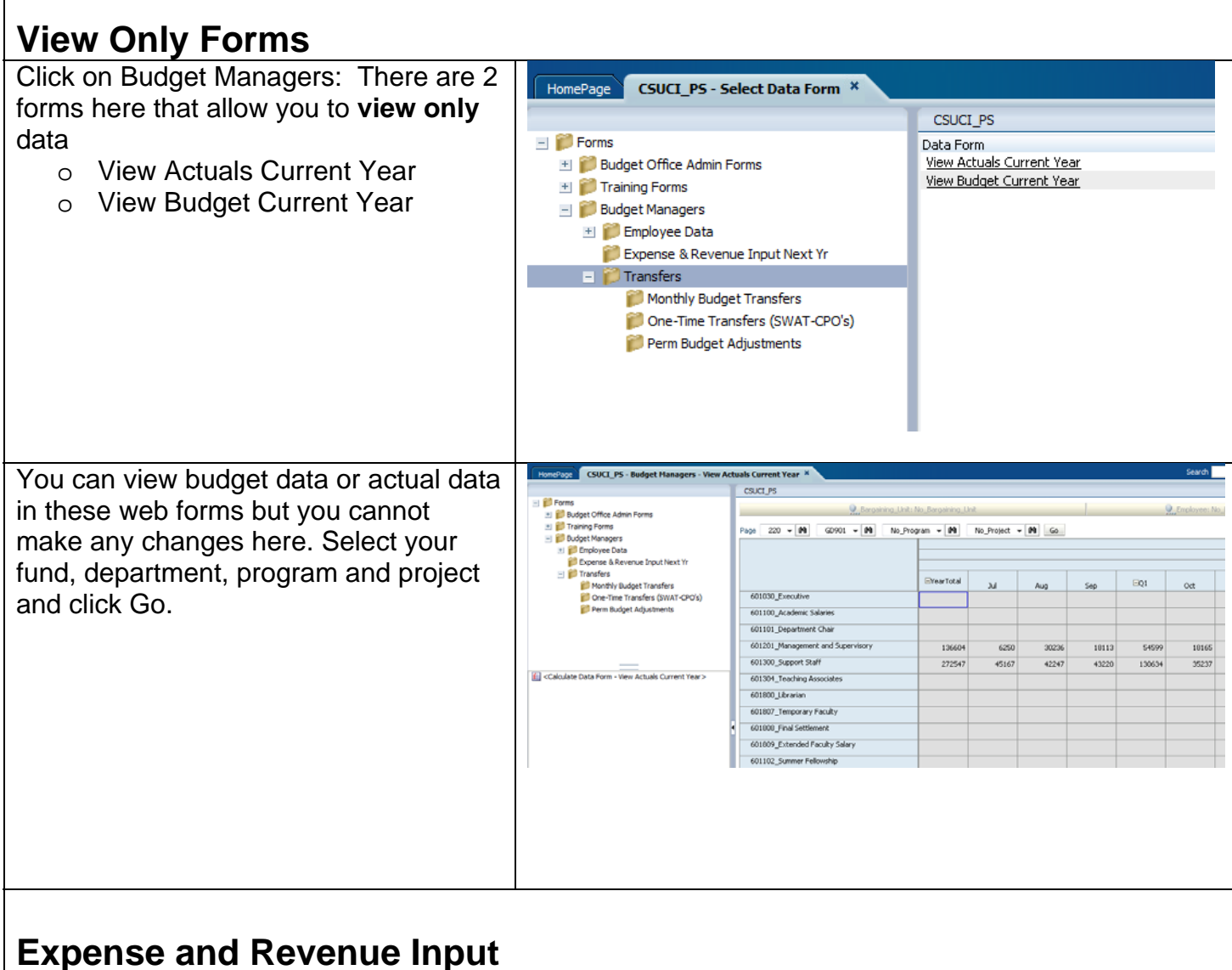

Expense and Revenue Input Next Yr: There are 2 forms here.

- o Expense Input Next Yr
- o Revenue Input Next Yr

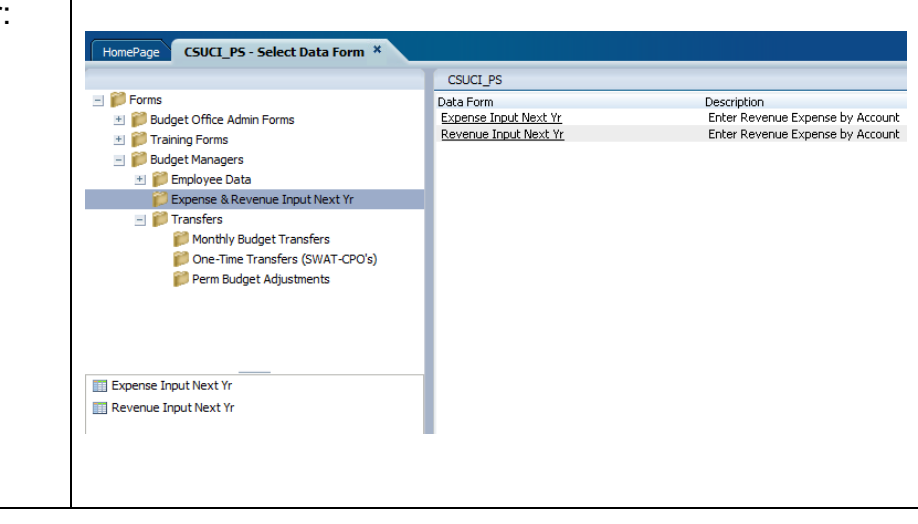

| The Expense and Revenue Input forms                                                                                                    | CSUCI                                                               | Initi No. Paraviolog I. | laib.           |           | 1         | . Em      | nhuani No. Emr | lauan  |     |
|----------------------------------------------------------------------------------------------------|---------------------------------------------------------------------|-------------------------|-----------------|-----------|-----------|-----------|----------------|--------|-----|
| function the same.                                                                                                    |                                                                     |                         | udest and Densy |           |           |           | poyee, no_cmp  | Uyee   |     |
| Select your fund, department, program                                                                                                    | Page No_Program                                                     | 225_0                   | Markepor        | o_Project |           |           | <b>₩</b> #9    | ]      |     |
| and project and click Go. The first                                                                                                    |                                                                     | Actuals<br>Final        |                 |           |           |           |                |        | -   |
| and project and click Co. The mat                                                                                                    |                                                                     | FY09<br>VearTotal       | EVearTotal      |           |           |           |                |        |     |
| column (gray) is the phor year actual to                                                                                                    | 604001_Telephone Usage                                              | 594                     | 1000            | Jul<br>83 | Aug<br>83 | Sep<br>83 | 250            | Oct 83 | Nov |
| your reference. Enter your department                                                                                                    | 604002_Computer Networks                                            |                         | 10000           | 833       | 833       | 833       | 2500           | 833    |     |
| budget and save.                                                                                                    | 604090_Other Communications<br>604800 Cell Phone Usage              | 133                     | 900             | 75        | 75        | 75        | 225            | 75     |     |
| C C                                                                                                    | 605001_Electricity - Usage                                          | 100                     |                 |           |           |           |                |        |     |
|                                                                                                    | 605002_Natural Gas - Usage                                          |                         |                 |           |           |           |                |        |     |
|                                                                                                    | 605003_0il - Usage                                                  |                         |                 |           |           |           |                |        |     |
| Entering Data Basics                                                                                                    |                                                                     |                         |                 |           |           |           |                |        |     |
| Entering Data Basics                                                                                                    | CSUCI                                                               |                         |                 |           |           |           |                |        |     |
| Entering Data Basics<br>You can:                                                                                                    | CSUCI                                                               | iit: No_Bargaining      | _Unit           |           |           | S. Emplo  | yyee: No_Emp   | ployee |     |
| Entering Data Basics<br>You can:<br>• Page through Departments,                                                                                                    | CSUCI                                                               | iit: No_Bargaining      | _Unit           | Ma No_1   | Program   | S., Emplo | oyee: No_Emp   | ployee |     |
| Entering Data Basics<br>You can:<br>• Page through Departments,<br>Funds, Programs and Projects                                                                                                    | CSUCI<br>Bargalning_Un<br>Page GD901 M M 225<br>No_Project M M      | iik: No_Bargaining      | _Unit           | Ma No_f   | Program   | Q, Emplo  | pyee: No_Emp   | ployee | G   |
| Entering Data Basics<br>You can:<br>• Page through Departments,<br>Funds, Programs and Projects<br>with a drop down bar                                                                                                    | CSUCI<br>Bargaining_Un<br>Page GD901 W M 225<br>No_Project W M      | iit: No_Bargaining      | _Unit           | No_1      | Program   | Q, Emplo  | yyee: No_Emp   | ployee | G   |
| Entering Data Basics<br>You can:<br>• Page through Departments,<br>Funds, Programs and Projects<br>with a drop down bar<br>• Click Go to switch to the                                                                                                    | CSUCI<br>Subscription Line<br>Page GD901 M M 225<br>No_Project M M  | iil: No_Bargaining      | _Unit           | M No_1    | Program   | S. Empk   | syee: No_Emr   | ployee | G   |
| <ul> <li>Entering Data Basics</li> <li>You can:         <ul> <li>Page through Departments,<br/>Funds, Programs and Projects<br/>with a drop down bar</li> <li>Click Go to switch to the<br/>intersection of members you</li> </ul> </li> </ul>                                                                                                    | CSUCI<br>Bergaining Un<br>Page D901 M M 225<br>No_Project M M       | iik: No_Bargaining      | _Unit           | #4 No_1   | Program   | S., Emplo | yyee: No_Erry  | playee | G   |
| <ul> <li>Entering Data Basics</li> <li>You can:         <ul> <li>Page through Departments,<br/>Funds, Programs and Projects<br/>with a drop down bar</li> <li>Click Go to switch to the<br/>intersection of members you<br/>chose</li> </ul> </li> </ul>                                                                                                    | CSUCI<br>Bargaining Un<br>Page GD901 M M 225<br>Page No_Project M M | iit: No_Bargaining      | _Unit           | Ma No_1   | Program   | Q, Emple  | oyee: No_Em    | playee | G   |
| <ul> <li>Entering Data Basics</li> <li>You can: <ul> <li>Page through Departments,</li> <li>Funds, Programs and Projects with a drop down bar</li> <li>Click Go to switch to the intersection of members you chose.</li> </ul> </li> </ul>                                                                                                    | CSUCI<br>Bargaining_Un<br>Page GD901 M M 225<br>Page No_Project M M | iit: No_Bargaining      | _Unit           | Ma No_    | Program   | Q., Emplo | oyee: No_Em    | ployee | G   |
| <ul> <li>Entering Data Basics</li> <li>You can: <ul> <li>Page through Departments,</li> <li>Funds, Programs and Projects with a drop down bar</li> <li>Click Go to switch to the intersection of members you chose.</li> <li>Always save data changes prior</li> </ul> </li> </ul>                                                                                     | CSUCI<br>Page GD901 V M 225<br>Page No_Project V M                  | iit: No_Bargaining      | _Unit           | M No_1    | Program   | Q., Empk  | oyee: No_Em    | ployee | G   |
| <ul> <li>Entering Data Basics</li> <li>You can: <ul> <li>Page through Departments,</li> <li>Funds, Programs and Projects with a drop down bar</li> <li>Click Go to switch to the intersection of members you chose.</li> <li>Always save data changes prior to switching to another</li> </ul> </li> </ul>                                                             | CSUCI<br>Page GD901 W M 225<br>No_Project W M                       | it: No_Bargalning       | _Linit          | M No_1    | Program   | See Emple | oyee: No_Em    | playee | G   |
| <ul> <li>Entering Data Basics</li> <li>You can: <ul> <li>Page through Departments,</li> <li>Funds, Programs and Projects with a drop down bar</li> <li>Click Go to switch to the intersection of members you chose.</li> <li>Always save data changes prior to switching to another Department, Fund, Program or</li> </ul> </li> </ul>                                | CSUCI<br>Page GD901 M M 225<br>Page No_Project M                    | iit: No_Bargaining      | _Unit           | #4] No_1  | Program   | S. Emple  | oyee: No_Em    | ployee | G   |
| <ul> <li>Entering Data Basics</li> <li>You can: <ul> <li>Page through Departments,</li> <li>Funds, Programs and Projects with a drop down bar</li> <li>Click Go to switch to the intersection of members you chose.</li> <li>Always save data changes prior to switching to another Department, Fund, Program or Project (you will be warned by</li> </ul> </li> </ul> | CSUCI<br>Bargaining_Un<br>Page GD901 M M 225<br>Page No_Project M M | iit: No_Bargaining      | Linit           | #4] No_1  | Program   | See Emplo | oyee: No_Em    | ployee | G   |

Using the Find feature:

This feature can be used instead of scrolling through the drop down to find the item you are looking for. Click on the binoculars and a search window will appear. Type in what you know and click the binoculars again. The options will appear in the drop-down box. Keep clicking on the binoculars until the item you need is in the drop-down box

| 👷 Bargaining_Unit: No_Ba                                                                                                    | rgaining_Unit |            |                                                      | Employee: No_E                 | Employee    |
|----------------------------------------------------------------------------------------------------|---------------|------------|------------------------------------------------------|--------------------------------|-------------|
| GD901         Image         230           No_Project         Image         Image           601030_Executive         601100_Academic Salaries | e YearTotal   | Search     | <b>h - Windows Iı</b><br>İyardarm. <b>csuci.ed</b> u | nternet Ex<br>y: 19000/Hyperic | onPlannin 🖄 |
| 601101_Department Chair                                                                                                    |               |            |                                                      |                                |             |
| 601201_Management and Supervisory                                                                                                    | 138420        | - 😌 Intern | et                                                   | <u>  (a</u> + e                | 100% • ;;;  |
| 601300_Support Staff                                                                                                    | 174746        | 18032      | 18884                                                | 18884                          | 55800       |
| 601304_Teaching Associates                                                                                                    |               |            |                                                      |                                |             |
| 601800_Librarian                                                                                                    |               |            |                                                      |                                |             |

| Form Colors:                                                                                                    | CSUCI                                                                                                    |
|----------------------------------------------------------------------------------------------------|----------------------------------------------------------------------------------------------------|
| The colors of the cells in a web form act                                                                                                    | Bargaining_Unit: No_Bargaining_Unit                                                                                                    |
| as primary information. The following                                                                                                    | Page GD901 V M 225 V M No_Program V M No_Project                                                                                                    |
| are potential colors:                                                                                                    | Actuals<br>Final                                                                                                    |
| • Blue – These cells are row and                                                                                                    | FY09                                                                                                    |
| column headers.                                                                                                    | Yearlocal         Dul         Aug         Sep           604001_Telephone Usage         594         1000         83         83         83                                                                                                    |
| <ul> <li>Gray – These cells are read only</li> </ul>                                                                                                    | 604002_Computer Networks                                                                                                    |
| and are locked. They contain                                                                                                    | 604090_Other Communications                                                                                                    |
| Actual data from PeopleSoft data                                                                                                    | 605001_Electricity - Usage 133 900 75 75 75                                                                                                    |
| or are an upper level member of                                                                                                    | 605002_Natural Gas - Usage                                                                                                    |
| the outline.                                                                                                    | 605003_Oil - Usage                                                                                                    |
| <ul> <li>Bright Yellow – Contains</li> </ul>                                                                                                    | 605004_Water - Usage                                                                                                    |
| unsaved data. If you see this                                                                                                    | 605006_Hazardous Waste                                                                                                    |
| color it means, you have entered                                                                                                    | 605090_Other Utilities                                                                                                    |
| data in and have not saved it yet.                                                                                                    | Row & Data Write                                                                                                    |
| <ul> <li>White – Open to be written in.</li> </ul>                                                                                                    | Column Only not courd                                                                                                    |
|                                                                                                    | Headers                                                                                                    |
| You can copy and paste data between<br>forms, between Planning & Excel, and<br>within a form<br>• Use the Copy & Paste buttons at<br>the top of the form to copy and<br>paste just like in Excel.<br>• Use Ctrl+C & Ctrl+V for moving<br>data around within a data form. | <ul> <li>Spread data across months by entering your desired total in the "Quarter" or "Year Total" cells</li> <li>Data will spread according to the profile already existing in the months.</li> <li>If no data currently exists, the numbers will spread evenly across the months.</li> <li>All data in a quarter can be removed by deleting the Quarter or Year Total value.</li> </ul> |

### Comments

Comments lets you add or view comments/details about the data in a specific cell or cells. To add or view comments from the Data page:

- Click in the cell or cells that you want to add Comments to.
- Click the Cell Text icon or choose Edit - Cell Text, or right click and choose Insert Comment.
- Enter your comments and click on submit. You will now see a small blue triangle in your cell.
- Comments are not required but may be useful and is encouraged.

|              | rearroca | Ereario     | Jul                   | Aug        | Sep         | EQ1         | Oct        | Nov         | Dec        | EQ2  | Jan | Feb | M        |
|--------------|----------|-------------|-----------------------|------------|-------------|-------------|------------|-------------|------------|------|-----|-----|----------|
| sage         | 4019     |             |                       |            |             |             |            |             |            |      |     |     |          |
| tworks:      |          |             |                       |            |             | 1           |            |             |            |      |     |     |          |
| unications   | Comme    | ent - Wind  | lows Int              | ernet Ex   | plorer      |             |            |             | _          |      |     |     |          |
| sage         | Bargain  | ing_Unit: N | lo_Barga<br>CL ou Ope | ining_Unit | Employ      | ree: No_Er  | nployee 2  | Departn     | ient: 220_ | Fina |     |     | +        |
| Jsage        | 333      | u. db 901_  |                       | adding     | - Min Progr |             |            | - Froje     | act NO_PIC |      |     |     | -        |
| - Usage      |          |             |                       |            |             | Worki       | ng         |             |            |      |     |     | +        |
|              |          |             | -                     |            |             | FY12<br>Sep | 2          |             |            |      |     |     | +        |
| je           |          |             | 1                     | Here's wh  | ere vou can | add comm    | ents/detai | l to suppor | t 🔺        |      |     |     | -        |
|              |          |             |                       | your data  | 1           |             |            |             |            |      |     |     | -        |
| /aste        |          |             |                       |            |             |             |            |             |            |      |     |     | +        |
| 5            | 604002_0 | omputer Ne  | etworks               |            |             |             |            |             |            |      |     |     | $\vdash$ |
| ursementUGC  |          |             |                       |            |             |             |            |             |            |      |     |     | +        |
| bursementUGC |          |             |                       |            |             |             |            |             |            |      |     |     | -        |
| imbursement  |          |             |                       |            |             |             |            |             | -          |      |     |     | -        |
| sement       |          |             | ,                     |            |             |             |            |             |            |      |     |     | -        |
|              | Help     |             |                       |            |             |             | Subm       | it (        | Cancel     |      |     |     | -        |
|              |          |             |                       |            |             |             |            |             |            |      |     |     | -        |
| ater - Usage | •        |             |                       |            |             |             |            |             |            | ⊵∸⊢  |     |     | -        |
|              |          |             |                       | -          | +           |             | -          | -           |            |      |     |     | -        |
|              |          |             |                       |            |             |             |            |             |            |      |     |     |          |

# Supporting Detail

Supporting Detail can be used to build an input or a series of inputs using simple mathematic calculations

- Select the cell or range of cells to which you wish to give supporting detail.
- o Click the Supporting Detail icon

or choose Edit/Supporting Detail and create simple formulas to create data based on program specific information (i.e. Travel = per diem X number of days + hotel and airfare).

- You can click the Add Sibling or Add Child buttons to create your detail.
- Cell turns blue when supporting detail is added.
- Supporting detail is not required but may be useful and is encouraged.

|        | Bargaining_Unit: No_Bargaining_Unit                                                         |     |
|--------|---------------------------------------------------------------------------------------------|-----|
| ce 🚺   | Supporting Detail - Windows Internet Explorer                                               |     |
|        | Supporting Detail                                                                           |     |
|        | Account: 606001_Travel In State     Bargaining_Unit: No_Bargaining_Unit     Employee: No_Em |     |
|        | Fund: GD901_CI ~ Operating      Program: No_Program      Project: No_Project                | Dec |
| ie I   | Add Child Add Sibling Delete Delete All Promote Demote Mov                                  |     |
| In     | ORIGINAL                                                                                    |     |
| nit    | Working                                                                                     |     |
| eci    | FY12                                                                                        |     |
| e l    | Aug                                                                                         |     |
| t vit  |                                                                                             |     |
|        |                                                                                             |     |
|        | Total: 315                                                                                  |     |
| Abt    |                                                                                             |     |
| r T    | Help Refresh Save Cancel                                                                    |     |
| dit    |                                                                                             |     |
| lloc   |                                                                                             |     |
| itu    |                                                                                             |     |
| el In  | State 2211                                                                                  |     |
| rel Ou | ut of State 1689                                                                            |     |

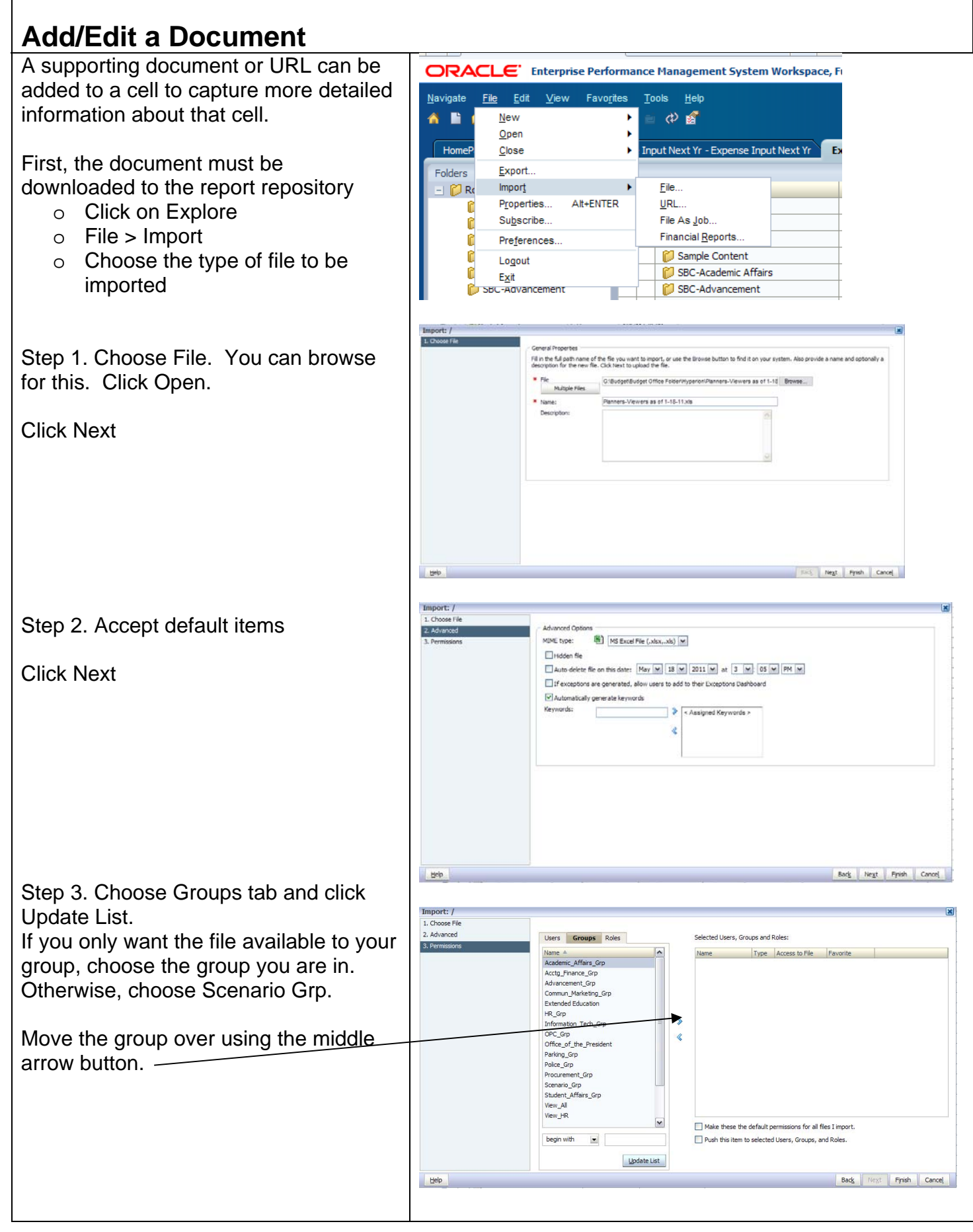

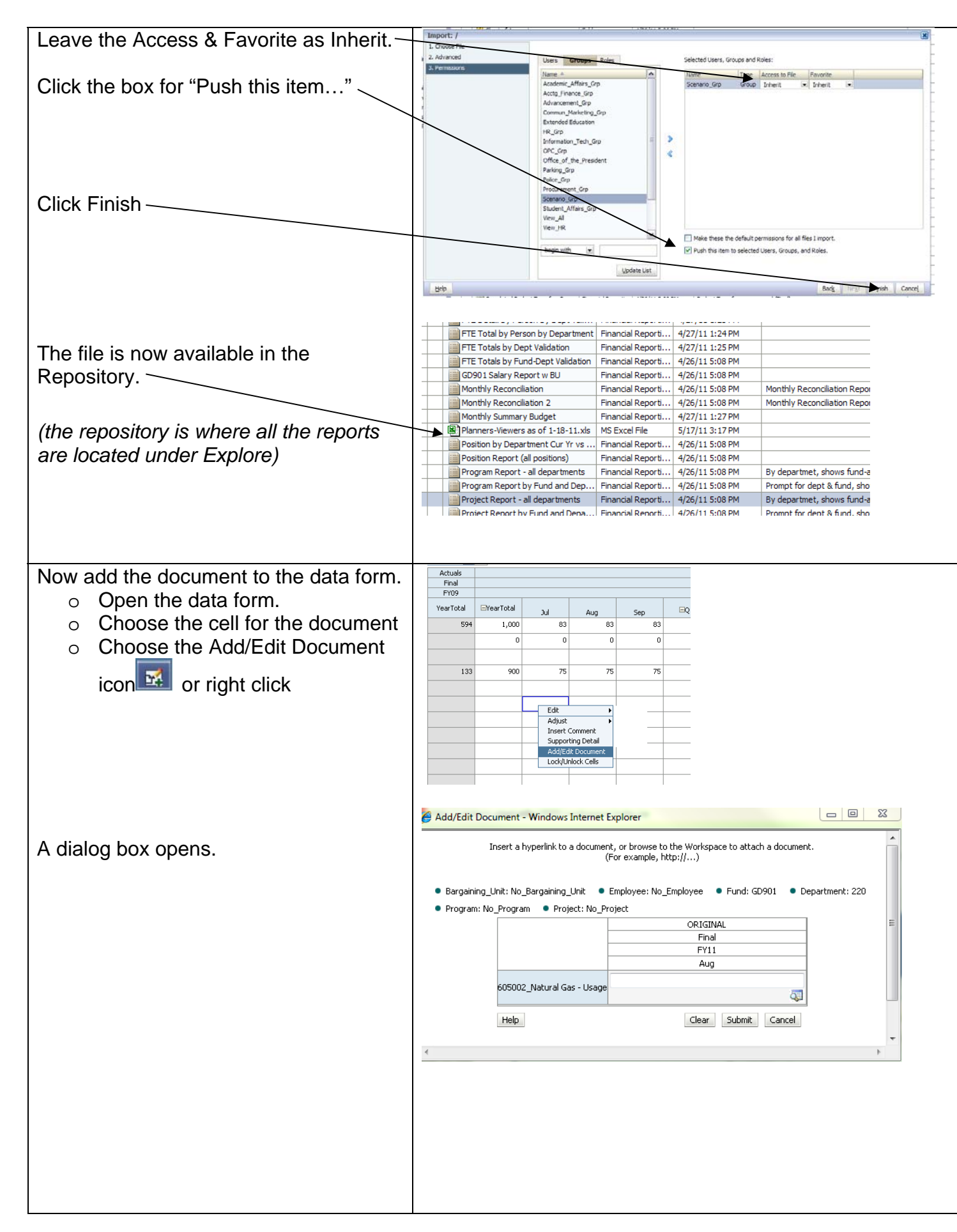

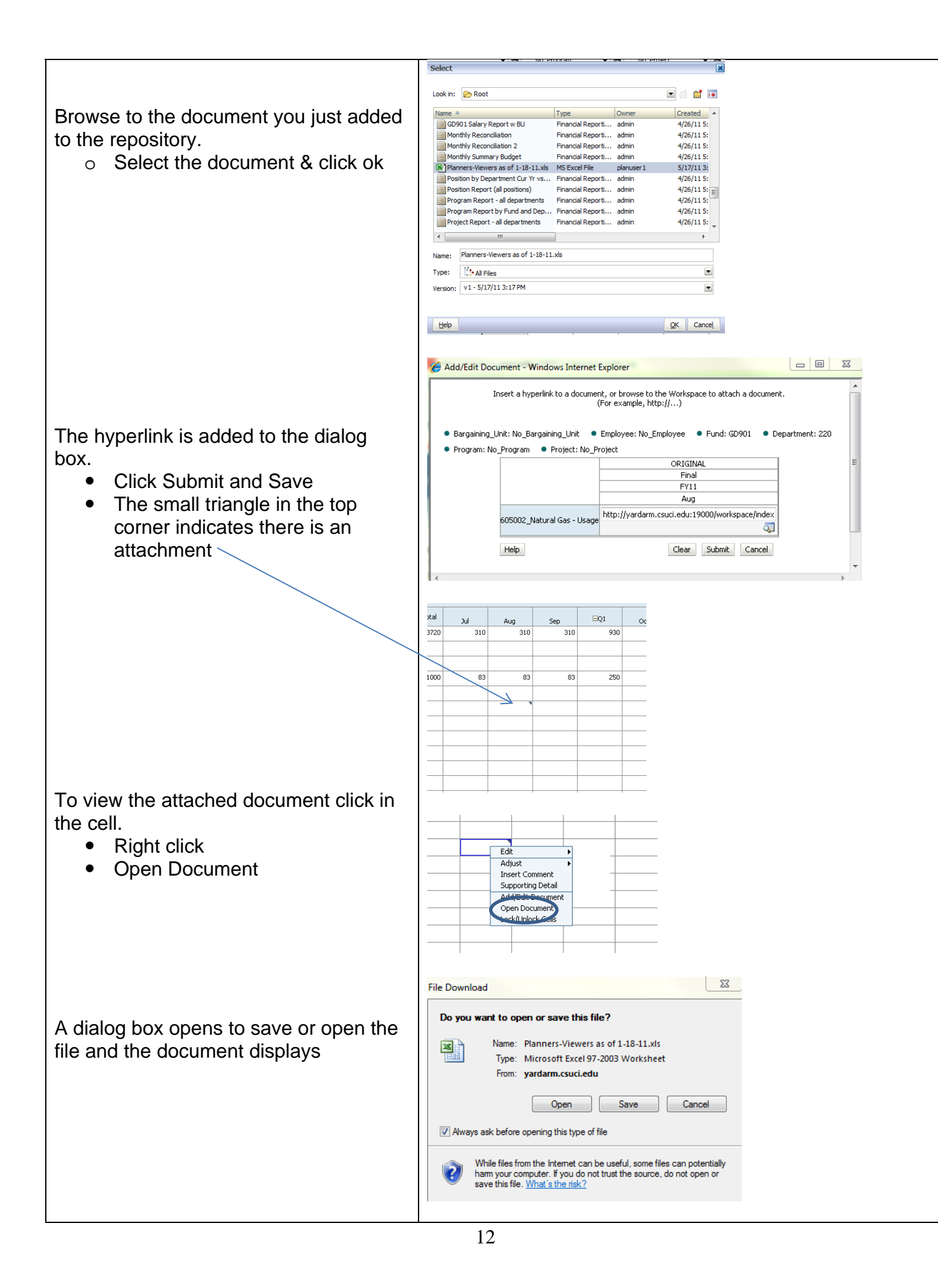

# Exporting to Excel to Print or Save

You can export your data form to Excel and work on your numbers offline.

Click on Tools > Export as Spreadsheet

Save the downloaded File

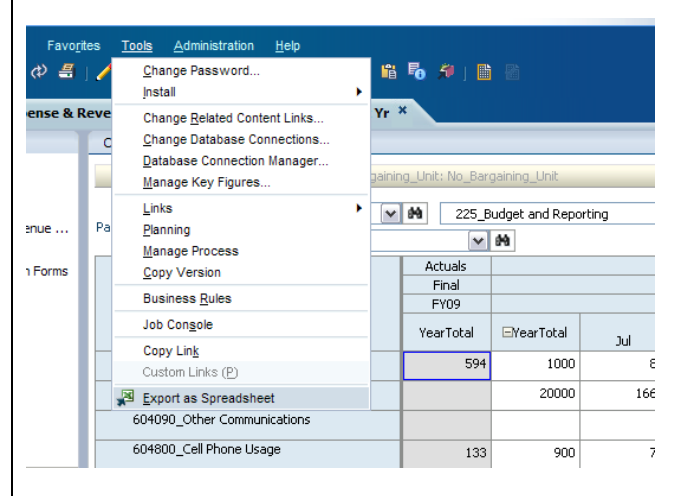

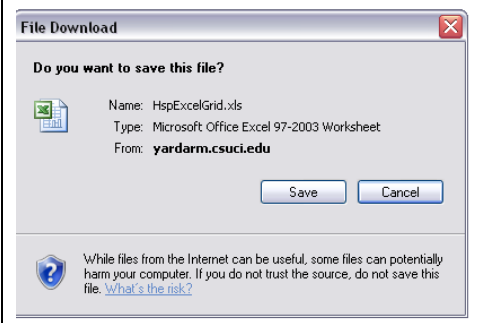

#### Open the file in Excel

Note: You cannot add cell text or supporting detail in Excel. You can only work on data displayed. You can create calculations in cells and the data will load to Planning when you copy and paste it back into Planning.

| 圖⊢ | IspExcelGrid.xls                 |                      |                          |            |
|----|----------------------------------|----------------------|--------------------------|------------|
|    | А                                | В                    | C                        | D          |
| 1  |                                  | GD901_CI ~ Operating | 225_Budget and Reporting | No_Program |
| 2  |                                  | No_Bargaining_Unit   | No_Employee              | GD901      |
| 3  |                                  | Actuals              | ORIGINAL                 | ORIGINAL   |
| 4  |                                  | Final                | Working                  | Working    |
| 5  |                                  | FY09                 |                          |            |
| 6  |                                  | YearTotal            | YearTotal                | lut        |
| 7  | 604001_Telephone Usage           | 593.52               | 1000                     | 83         |
| 8  | 604002_Computer Networks         |                      | 20000                    | 16         |
| 9  | 604090_Other Communications      |                      |                          |            |
| 10 | 604800_Cell Phone Usage          | 132.57               | 900                      |            |
| 11 | 605001_Electricity - Usage       |                      |                          |            |
| 12 | 605002_Natural Gas - Usage       |                      |                          |            |
| 13 | 605003_0il - Usage               |                      |                          |            |
| 14 | 605004_Water - Usage             |                      |                          |            |
| 15 | 605005_Sewage                    |                      |                          |            |
| 16 | 605006_Hazardous Waste           |                      |                          |            |
| 17 | 605090_Other Utilities           |                      |                          |            |
| 18 | 605802_Water ReimbursementUGC    |                      |                          |            |
| 19 | 605803_Sewage ReimbursementUGC   |                      |                          |            |
| 20 | 605804_Electricity Reimbursement |                      |                          |            |
| 21 | 605805_Gas Reimbursement         |                      |                          |            |
| 22 | COEROS Trach                     |                      |                          |            |

# **Reports Overview**

All reports for Hyperion Planning are accessed with Hyperion Workspace. Hyperion Reports take data that is stored in Hyperion and present in a format that is set up by the Administrator.

# Accessing Hyperion Reports

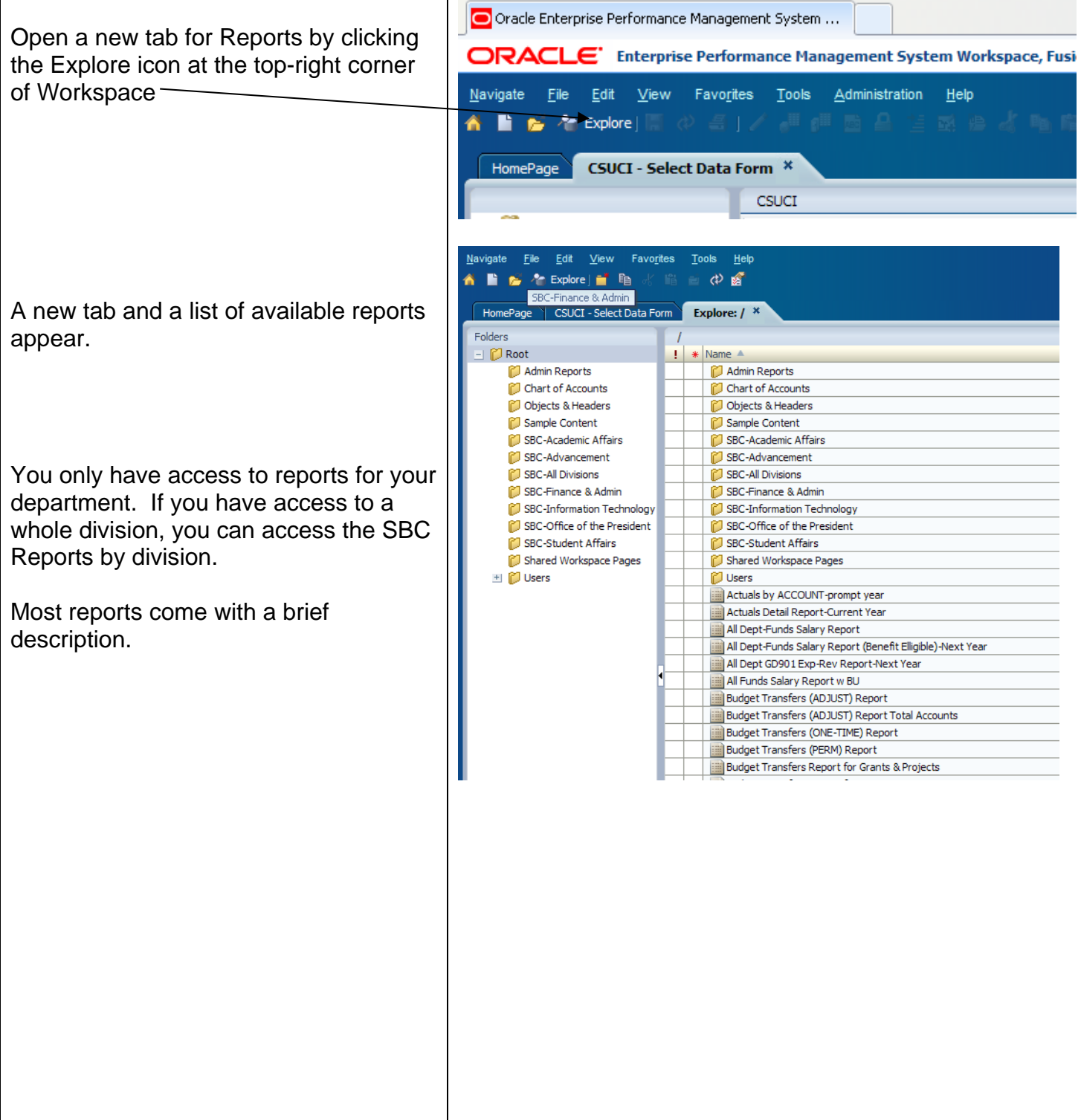

| Respond to Prompts                                                                                                    | ×                                                                                                    |
|----------------------------------------------------------------------------------------------------|----------------------------------------------------------------------------------------------------|
| The following prompts have been defined in the report. You may use the default values shown, or select other members.                                                                                                    |                                                                                                    |
| Prompt Selection Type Source<br>Enter Fund: Report Report With Transfers<br>Grid: Grid 1                                                                                                    |                                                                                                    |
| Enter Department:                                                                                                    |                                                                                                    |
| Enter Year: Report Report Budget Report with Transfers Grid: Grid: Grid:                                                                                                    |                                                                                                    |
| Help OK Concel Re-                                                                                                    | set                                                                                                    |
| Tesh State Tes                                                                                                    |                                                                                                    |
| Respond to Prompts                                                                                                    | ×                                                                                                    |
| · · · · · · · · · · · · · · · · · · ·                                                                                                    |                                                                                                    |
| Available: Fund (1-17 of 17)<br>Find: Name  Rows Per Page: 20  Name Per Page: 20  Default Per Page: 20  Per Page: 20 |                                                                                                    |
| Total Funds                                                                                                    |                                                                                                    |
| Construction     Construction     C        |                                                                                                    |
| GD901_CI ~ Operating<br>CD930_TF-Interest Earnings                                                                                                    |                                                                                                    |
| GD935 GD935_CERF Cost Recovery                                                                                                    |                                                                                                    |
| UB901 UB901_Unversity Benefits                                                                                                    | •                                                                                                    |
| Lelp QK Can                                                                                                    | cel                                                                                                    |
|                                                                                                    |                                                                                                    |
| Respond to Prompts                                                                                                    | ×                                                                                                    |
| The following prompts have been defined in the report. You may use the default values shown, or select other members.                                                                                                    |                                                                                                    |
| Prompt Selection Type Source<br>Enter Fund: GD901 Report Report Report With Transfers<br>Grid: Grid 1                                                                                                    |                                                                                                    |
| Enter Department: 225 Report Report With Transfers<br>Grid: Grid1                                                                                                    |                                                                                                    |
| Enter Year: PY10 Report Report Report Ubpartment Budget Report with Transfer Grid: Grid 1                                                                                                    |                                                                                                    |
|                                                                                                    |                                                                                                    |
|                                                                                                    |                                                                                                    |
|                                                                                                    |                                                                                                    |
|                                                                                                    |                                                                                                    |
|                                                                                                    | Respond to Prompts         The following prompts have been defined in the report. You may use the default values shown, or select other members.         Prompt       Selection         Enter Fund:       Image: Selection         Enter Department:       Image: Selection         Enter Department:       Image: Selection         Enter Department:       Image: Selection         Enter Department:       Image: Selection         Enter Department:       Image: Selection         Enter Department:       Image: Selection         Enter Department:       Image: Selection         Enter Department:       Image: Selection         Enter Year:       Image: Selection         Image: Selection       Image: Selection         Image: Selection       Image: Selection         Image: Selection       Image: Selection         Image: Selection       Image: Selection         Image: Selection       Image: Selection         Image: Selection       Image: Selection         Image: Selection       Image: Selection         Image: Selection       Image: Selection         Image: Selection       Image: Selection         Image: Selection       Image: Selection         Image: Selection       Image: Selection         Ima |

| · · · · · · · · · · · · · · · · · · ·                                                                                                    |                                                                                                    |                                                                                                    |                                       |                     |                 |
|----------------------------------------------------------------------------------------------------|----------------------------------------------------------------------------------------------------|----------------------------------------------------------------------------------------------------|---------------------------------------|---------------------|-----------------|
| The report defaults to PDF preview.                                                                                                    | California State                                                                                                    | Departu<br>with                                                                                                    | ment Budget<br>Budget Trans           | Report<br>fers      |                 |
|                                                                                                    | University                                                                                                    |                                                                                                    |                                       |                     |                 |
|                                                                                                    | ISLANDS                                                                                                    |                                                                                                    |                                       |                     |                 |
|                                                                                                    | 225_Budge                                                                                                    | et and Reporting FY10                                                                                                    |                                       |                     |                 |
|                                                                                                    |                                                                                                    |                                                                                                    | Final                                 | Final               |                 |
|                                                                                                    |                                                                                                    |                                                                                                    | YearTotal                             | ADJUST<br>YearTotal |                 |
|                                                                                                    | REVENUE                                                                                                    |                                                                                                    |                                       |                     |                 |
|                                                                                                    | Total Reve                                                                                                    | nue                                                                                                    | -                                     | -                   | -               |
|                                                                                                    | EVDENCE                                                                                                    |                                                                                                    |                                       |                     |                 |
|                                                                                                    | GD901 6                                                                                                    | 301201 Management and Supervisory                                                                                                    | 184,560                               |                     | 184,560         |
|                                                                                                    | GD901 6                                                                                                    | 501300_Support Staff                                                                                                    | 246,608                               | -                   | 246,608         |
|                                                                                                    | GD901 6                                                                                                    | 601303_Student Assistant                                                                                                    | 11,400                                | -                   | 11,400          |
|                                                                                                    | GD901 6                                                                                                    | 603803_Fringe Benefits                                                                                                    | 176,348                               | -                   | 176,348         |
|                                                                                                    | GD901 6                                                                                                    | 304800_Cell Phone Usage                                                                                                    | 900                                   |                     | 900             |
|                                                                                                    | GD901 6                                                                                                    | 660001_Postage and Freight                                                                                                    | 300                                   | -                   | 300             |
|                                                                                                    | GD901 6                                                                                                    | 660003_Supplies and Services - Other                                                                                                    | 2,500                                 | -                   | 2,500           |
|                                                                                                    | GD901 F                                                                                                    | 60831 Conier Lisade                                                                                                    | 1.000                                 | -                   | 1.000           |
| after report has been run from PDF to<br>HTML or vice versa.<br>When in HTML view, you can change<br>the any dimension in the Grid POV<br>(Point of View) by clicking on the<br>dimension. | Navigate File Vi<br>HomePage CS<br>/Department Budge<br>California State<br>University<br>C H A N N E L<br>I S L A N D S<br>Project: Tot<br>Bargaining U | iew Favorites Tools Help<br>pior Tools Melp<br>SUCI - Expense & Revenue Input Next Yr<br>et Report with Transfers<br>Department Budget<br>with Budget Trans<br>Proj Inc No Proj Program: Total Program<br>nit | - Expense Input Ne<br>Report<br>sfers | ext Yr Explo        | re: / Monthly R |
|                                                                                                    | Bargaining U                                                                                                    | Page: 225 Budget and R                                                                                                    | eporting, FY10 💌                      | 1                   |                 |
|                                                                                                    |                                                                                                    |                                                                                                    | Final                                 | Final               |                 |
|                                                                                                    |                                                                                                    |                                                                                                    | ORIGINAL                              | ADJUST              |                 |
|                                                                                                    |                                                                                                    |                                                                                                    | YearTotal                             | YearTotal           |                 |
|                                                                                                    | <u>REVENUE</u><br>Total<br>Revenue                                                                                                    |                                                                                                    |                                       |                     |                 |
|                                                                                                    | EXPENSE (<br>SALARY                                                                                                    | <u>&amp;</u>                                                                                                    |                                       |                     |                 |
|                                                                                                    | GD901                                                                                                    | 601201_Management and Supervisory                                                                                                    | 184,56                                | D -                 | 184,560         |
|                                                                                                    | GD901                                                                                                    | 601300_Support Staff                                                                                                    | 246,60                                | 8                   | 246,608         |
|                                                                                                    | GD901                                                                                                    | 601303_Student Assistant                                                                                                    | 11,40                                 | D .                 | 11,400          |
|                                                                                                    | GD901                                                                                                    | 603803_Fringe Benefits                                                                                                    | 176,34                                | 8.                  | 176,348         |
|                                                                                                    | GD901                                                                                                    | 604001 Telephone Usage                                                                                                    | 1 00                                  | U -                 | 1.000           |

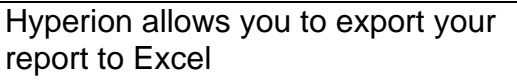

Choose File > Export > Excel > Fully-Formatted Grid and Text (be sure your internet browser allows pop-ups)

Your document is downloaded to Excel where you can make changes to it and/or save it.

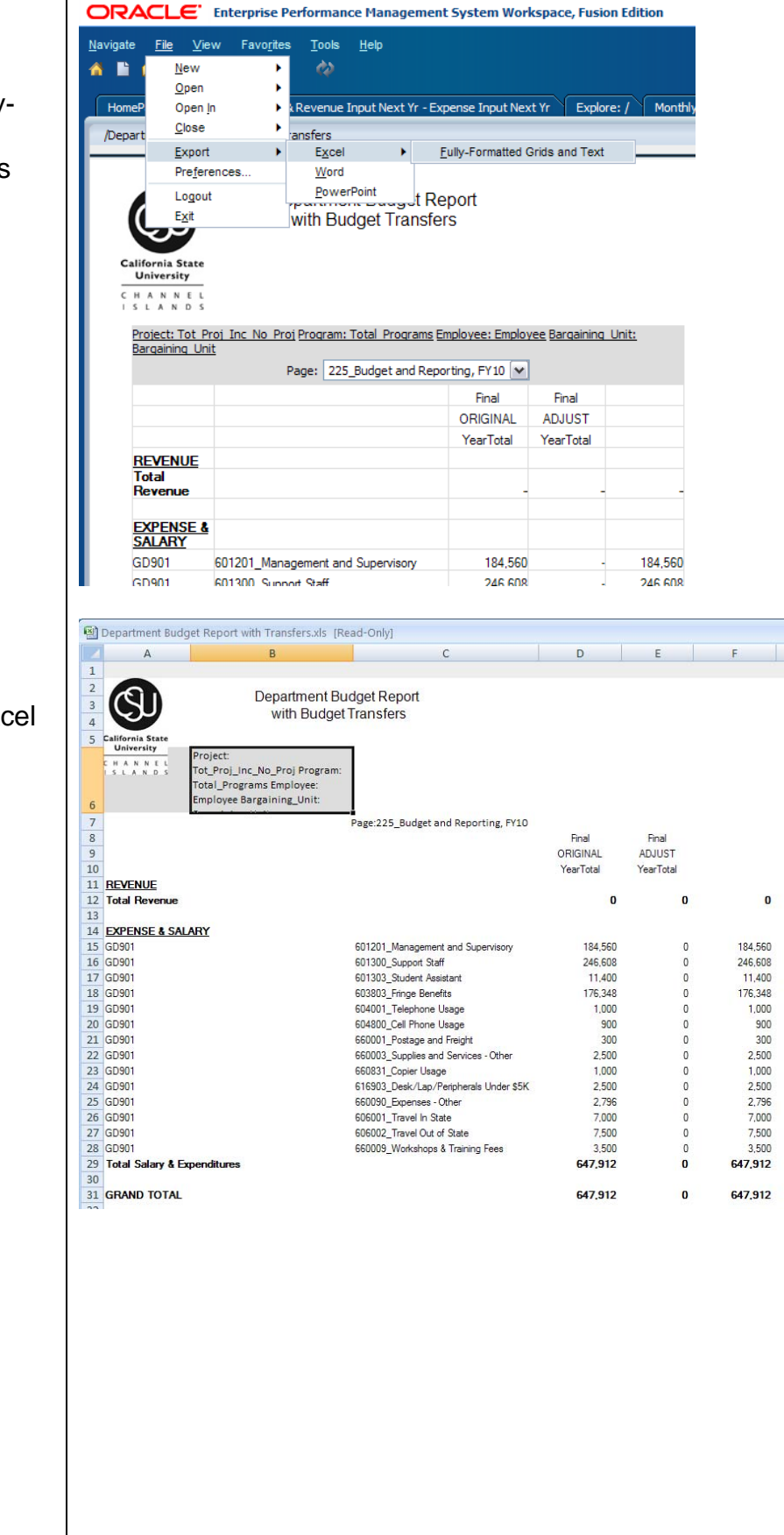

# <u>Notes</u>

### <u>Notes</u>